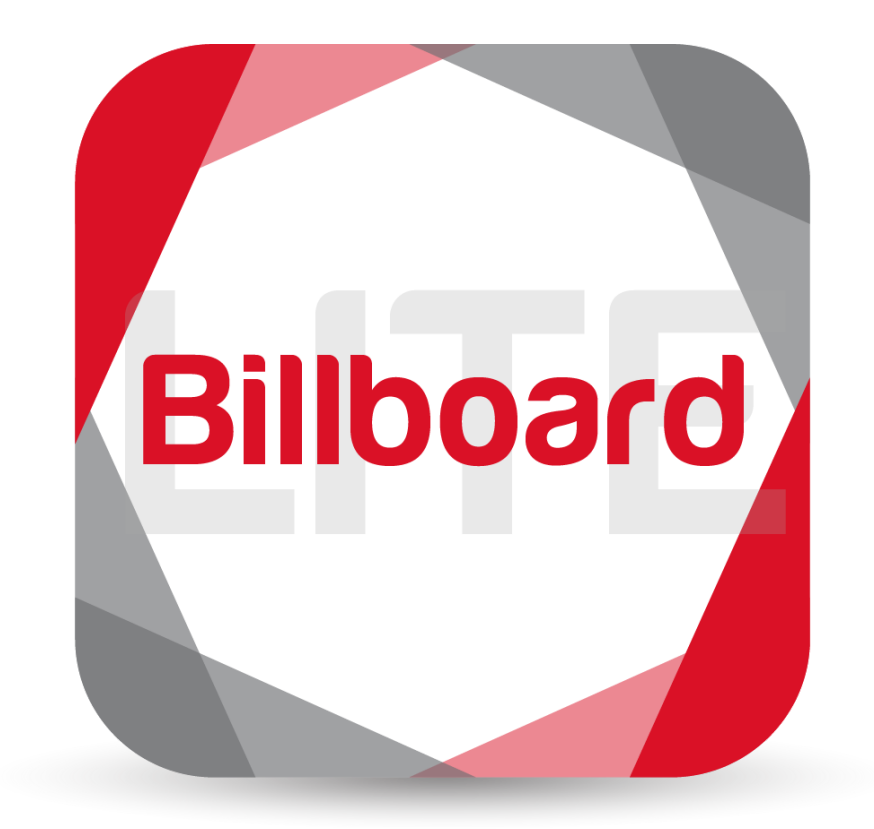

# Billboard Lite Quick Start

Document v. 10-04-19.2

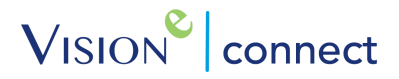

# Quick Start for Billboard Lite

Step 1

My Account Tab: Create Company Profile and Add Company Logo.

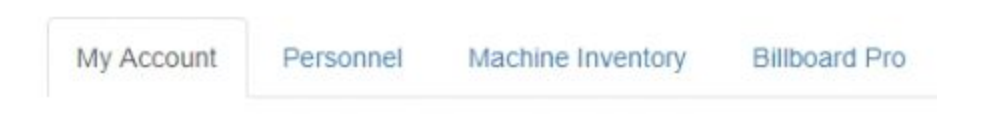

## Step 2

Personnel Tab: Add your Sales Representative(s) and Executive(s) to allow a flawless connection between the Billboard Lite User and the respective representatives.

| My Account | Personnel | Machine Inventory | Billboard Pro |
|------------|-----------|-------------------|---------------|
|            |           |                   |               |

# Step 3

Machine Inventory Tab: Create/Edit your Machine Lists to enable with Billboard Lite.

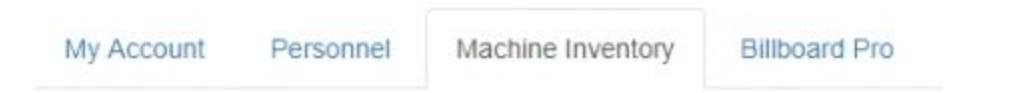

## Step 4

Billboard Pro Tab: Upload Custom Billboard advert templates, enable Default Billboard advert templates and apply these Billboards to the appropriate Xerox® ConnectKey® enabled MFP.

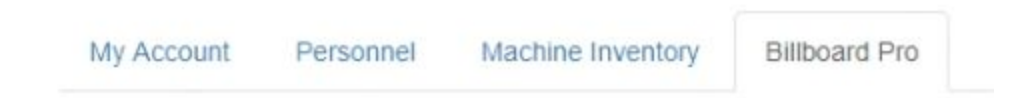

## Step 5

Billboard Lite Tab: Customize your in-app Channels with your choice of Custom Images. Make sure to edit the Channel Names and add your company color scheme here!

Email: <u>Support@Visione.com</u> Toll Free: (888) 611-2679 Website: <u>www.VisioneConnect.com</u>